# 示豐金證券 永豐期貨

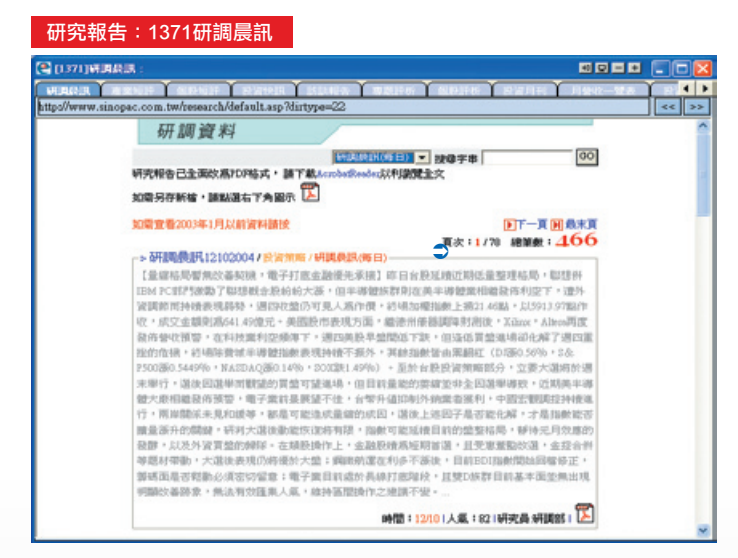

#### 【如何進入此畫面】

- 1. 主工具列的視窗搜尋器直接輸入【1371】。
- 2. 點擊主選單【證券專區】 ⇒【研究報告】 ⇒【1371研調晨訊】。

|                     | )) TR<132101> |        |                |        |                | 별의모그   | 1 10    |
|---------------------|---------------|--------|----------------|--------|----------------|--------|---------|
| 查胸日 2007/12/03      | 昨日加權指數收整      | 1 8,3  | 86.40 課鉄 🔺     | 139.37 | 成交量(           | Ē) 1,  | 351.34  |
| 室論時間 09:09:42       | 昨日櫃檯指數收盤      | 價目     | 156.91 課鉄 🔺    | 3.93   | 成交量()          | (1)    | 241.54  |
| 洲別:全部 🔻             |               |        | 0              | 美國     | 解科技設           | 報價     |         |
| <b>1</b> 世          | 界主要設市         |        | 名稱 😉           | 成      | と間             | 建築     | 澤鉄幅     |
| 名稱                  | 指數            | 湯鉄 _   | 長江寶葉           |        | 145.80 🔺       | 1.90   | 1.32%   |
| 巴西                  | 63,006.00 🔺   | 850.00 | 中聯重科           |        | 45.48          | 0.32   | -0.68%  |
| 加拿大                 | 13,689.12 🔺   | 25.23  | 晨鳴紙葉           |        | 14.10          | 0.35   | -2.42%  |
| 阿根廷                 | 2,207.16 V    | 29.23  | 雲南白藥           |        | 29.66          | 1.02   | -3.32%  |
| AMEX生物科技指数          | 828.69 🔺      | 5.42   | 江鈴汽車           |        | 17.45          | 0.61   | -3.38%  |
| 摩根消費指數              | 754.30 🔺      | 3.72   | 海力士半導體         | 25,    | 25,900.00 🔺 14 |        | 5.71%   |
| 摩根原物料指数             | 810.87 🔺      | 2.29   | HanjinShipping | 43,    | 100.00         | 900.00 | 2.13%   |
| 摩根景氣循環股指數           | 992.37 🔺      | 13.04  | 一汽粮車           |        | 16.72          | 0.70   | -4.02%  |
|                     |               | 主要原物   | 冰縣價            |        |                |        | Acres 1 |
|                     | 名稱            | 0      | 成交價            | 幣別     | 潮              | 決      | 潮鉄幅     |
| 西德州原油現貨價            |               |        | 88.71          | 美元     | <b>T</b>       | 2.30   | -2.52%  |
| 布蘭特原油現貨價            |               |        | 88.54          | 美元     | <b>T</b>       | 2.54   | -2.78%  |
| 紐約NYMEX輕出原油。        | E月期貨          |        | 88.71          | 美元     | <b>T</b>       | 2.30   | -2.52%  |
| <b>聚乙烯LLDPE遠東現貨</b> | 1 <b>1</b>    |        | 1,465.00       | 美元     | •              | 2.00   | -0.13%  |
| 聚乙烯HDPE 吹瓶級遭        | 東現貨賃          |        | 1,463.00       | 美元     | •              | 34.00  | -2.27%  |
| 聚丙烯PP共聚合級違東         | 現貨價           |        | 1,426.00       | 黄元     |                | 24.00  | 1.71%   |
| ABS射出級東南亞現貨         | <b>T</b>      |        | 1,719.00       | 美元     | •              | 40.00  | -2.27%  |
| 都二甲苯台灣現貨價           |               |        | 1,081.00       | 美元     | Y              | -      | 0.00%   |

## 【如何進入此畫面】

1. 主工具列的視窗搜尋器直接輸入【1321】。

2. 點擊主選單【證券專區】 ⊃【報價】 ⊃【其他報價】 ⊃【1321國際行情報價】。

## 【畫面説明】

- 1. 世界主要股市昨日收盤指數:可依洲別篩選。
- 2. 美國高科技股報價。
- 3. 主要原物料報價。

## 新聞中心:1391即時新聞

| 💽 [1 391] 🕸                                                                                                | 時新聞:(0)                 | TR <139102>                                                                                                    | Baa-+ | _0× |
|----------------------------------------------------------------------------------------------------|-------------------------|----------------------------------------------------------------------------------------------------|-------|-----|
| PRATER                                                                                                    |                         |                                                                                                    |       |     |
| 商品 永                                                                                                    | 豊金                      |                                                                                                    |       | 室朐  |
| 日期                                                                                                    | 8時(省)                   |                                                                                                    | 標題    | -   |
| 2007/12/03                                                                                                 | 08:30:02                | 永豐金誼券盤前-美金融股回穂・台設具鉄深反爆契機(3-3)                                                                                                    |       |     |
| 2007/12/03                                                                                                 | 08:30:02                | 永豐金證勞盤前-美金融設回穩,台設具跌深反彈契機(3-2)                                                                                                    |       |     |
| 2007/12/03                                                                                                 | 08:30:02                | 永豐金證券盤前-美金融股回穩,台股具跌深反彈契機(3-1)                                                                                                    |       |     |
| 2007/11/30                                                                                                 | 08:29:57                | 永豐金證券盤前 美殿狭幅雲盪, 台殿年線附近整理(4-4)                                                                                                    |       |     |
| 2007/11/30                                                                                                 | 08:29:57                | 永豐金證券盤前- 典股狹幅震盪, 台股年線附近整理(4-3)                                                                                                    |       |     |
| 2007/11/30                                                                                                 | 08:29:57                | 永豐金證券盤前-美股狹幅震盪・台股年線附近整理(4-2)                                                                                                    |       |     |
| 2007/11/30                                                                                                 | 08:29:57                | 永豐金證券盤前-美股狹幅囊盪・台股年線附近整理(4-1)                                                                                                    |       |     |
| 2007/11/29                                                                                                 | 08:25:29                | 水豐金證券盤前一指數持續高間整理(4-4)                                                                                                    |       |     |
| 2007/11/20                                                                                                 | 18-05-00                | 小夢企時燃除前=損動技繕家間乾押(1-2)                                                                                                    |       |     |
| 、僅本許不可<br>「<br>「<br>「<br>」<br>、<br>」<br>、<br>一<br>一<br>一<br>一<br>一<br>一<br>一<br>一<br>一<br>一<br>一<br>一<br>一 | .37 簡牘,亚多留<br>一個估股,中、念。 | 本38.5倍相對偏低,若依轉年計更<br>年上市幅公司不均應約率亦有5.4%<br>烏爾鄉。本月這股主軸,可意:1.<br>62設計、中極通路、太陽能等跟幅在<br>週股可逢低來後之。集團任機類股,<br>款、新光、右記等偶產高值的集團、<br>,如台記、中國、第一金、兆豐。 |       | *   |

### 【如何進入此畫面】

1. 主工具列的視窗搜尋器直接輸入【1391】。

2. 點擊主選單【證券專區】 ⇒【報價】 ⇒【新聞中心】 ⇒【1391即時新聞】。

## 【操作説明】

於 ■▲ \_\_\_\_\_ 之空白欄中輸入欲查詢新聞之相關字串資料(如商品

名稱:永豐金或數字代碼),可即時搜尋出與永豐金所有相關之即時新聞。

## 報價:1312警示股

| 🥐 [1312] 僖示殿 ( | (0) TR<131201> |                                          |        |        |      | <u>a 9 - +</u> |     |     |   |  |
|----------------|----------------|------------------------------------------|--------|--------|------|----------------|-----|-----|---|--|
| (f#8)#2# 1     | きっよ 正語見        | () () () () () () () () () () () () () ( |        | i期上市上櫃 | ABDE |                |     |     |   |  |
| 類別 全部          | ▼ 類股           | 001                                      | ▼輪査加   |        | ]    |                |     | 更   | 新 |  |
| 名稱             | 貫進價            | 賣出價                                      | 成交價    | 漲跌     | 單量   | 總量             | 委員量 | 委寶量 |   |  |
| 摧              | 3.60           |                                          | - 3.60 | ▲ 0.23 | 3    | 1,291          | 819 |     | • |  |
|                |                |                                          |        |        |      |                |     |     |   |  |
|                |                |                                          |        |        |      |                |     |     | 1 |  |

## 【如何進入此畫面】

1. 主工具列的視窗搜尋器直接輸入【1312】。

2. 點擊主選單【證券專區】 ⇒【報價】 ⇒【個股行情】 ⇒【1312警示股】。

#### 【操作説明】

- 1. 類別為下拉式視窗選單,可切換顯示全部、上市與上櫃。
- 2. 直接輸入類股代號或下拉式選單,選取指定顯示報價的類股。
- 3. 點擊 न 可設定股票報價的自動播報顯示方式,您可選擇全部/歷史紀錄2種方式播報股票報價,點擊「自動輪播」可選擇3/5/10/20秒間隔自動更新播報時間。
- 4. 移動滑鼠游標停留在欄位標題上,按住滑鼠左鍵不放,可直接拖拉搬移欄位,自由 變更排列顯示之順序。

# 其他市場訊息:1324外幣匯率報價

| E MARCHANNER DE              | 20102-045 | E 1493     | CONTROL OF |         |                   |                                                                                                    |          |    |              |  |  |  |  |  |
|------------------------------|-----------|------------|------------|---------|-------------------|----------------------------------------------------------------------------------------------------|----------|----|--------------|--|--|--|--|--|
| 更新日期                         |           | 2007/12/03 |            |         | 后時間               | 0                                                                                                    |          | 更新 |              |  |  |  |  |  |
|                              | 外幣3       | 始幣         |            |         | 美元党外幣             |                                                                                                    |          |    |              |  |  |  |  |  |
| 40-01                        | 匯款        |            | 現鈔         |         | (0.10)            | 運坊                                                                                                    |          | 現鈔 |              |  |  |  |  |  |
| 796.375                      | 買入        | 寶出         | 買入         | 寶出      | 76.35             | 貫入                                                                                                    | 實出       | 買入 | 費出           |  |  |  |  |  |
| 美元[USD]                      | 32.2090   | 32,3150    | 32,0090    | 32.4650 | 美元基準[USD]         | 1.0000                                                                                                    | 1.0000   |    |              |  |  |  |  |  |
| 軟元(EUR)                      | 47.0460   | 47.4400    | 45.8460    | 47.5900 | 英續(GBP)           | 2.0497                                                                                                    | 2.0624   |    |              |  |  |  |  |  |
| 港幣[HKD]                      | 4.1169    | 4.1702     | 4.0469     | 4.2202  | 遺常[HKD]           | 7.7491                                                                                                    | 7.8236   |    |              |  |  |  |  |  |
| E M(JPY)                     | 0.2893    | 0.2932     | 0.2878     | 0.2942  | 瑞士法郎(CHF)         | 1.1272                                                                                                    | 1.1391   |    |              |  |  |  |  |  |
| 英緯[GBP]                      | 66.0180   | 66.6470    |            |         | 満常(AUD)           | 0.8794                                                                                                    | 0.8852   |    | -            |  |  |  |  |  |
| 瑞士法郎[CHF]                    | 28.4260   | 28.6680    |            |         | 新加板幣[SGD]         | 1.4432                                                                                                    | 1.4532   | -  |              |  |  |  |  |  |
| 溃幣[AUD]                      | 28.3240   | 28.6060    |            |         | E MUPY)           | 110.2200                                                                                                    | 111.3400 |    |              |  |  |  |  |  |
| 新加坡幣[SGD]                    | 22,1640   | 22.3920    |            |         | 瑞典幣[SEK]          | 6.3026                                                                                                    | 6.4706   |    |              |  |  |  |  |  |
| 瑞典幣[SEK]                     | 4.9777    | 5.1273     |            |         | 加拿大幣[CAD]         | 0.9977                                                                                                    | 1.0035   |    |              |  |  |  |  |  |
| 加拿大带[CAD]                    | 32.0960   | 32.3900    |            |         | 泰棣[THB]           | 30.2850                                                                                                    | 31.1650  | -  |              |  |  |  |  |  |
| 泰鍊[THB]                      | 1.0335    | 1.0671     |            |         | 南非幣[ZAR]          | 6.7309                                                                                                    | 6.8650   |    | -            |  |  |  |  |  |
| 壯西蘭幣[NZD]                    | 24.5210   | 24.7660    |            |         | 載元[EUR]           | 1.4505                                                                                                    | 1.4681   |    |              |  |  |  |  |  |
| 两非常[ZAR]                     | 4.5917    | 4.8010     |            |         | 紙西蘭常[NZD]         | 0.7613                                                                                                    | 0.7054   |    |              |  |  |  |  |  |
| 资門幣[MOP]                     | 3.9910    | 4.0548     | -          |         |                   | 97,327.5136                                                                                                    | -0.0001  | -  | 194,615.7187 |  |  |  |  |  |
|                              |           |            |            |         |                   |                                                                                                    |          |    |              |  |  |  |  |  |
| A. 100 400 500 40-400 500 40 |           |            |            |         | W R Hole Dids No. | No. of the local district of the local district of the local district of the local district of the local district of the local distribution of the local distribution of the l |          |    |              |  |  |  |  |  |

## 【如何進入此畫面】

1. 主工具列的視窗搜尋器直接輸入【1324】。

2. 點擊主選單【證券專區】 ⇒【報價】 ⇒【其他報價】 ⇒【1324外幣匯率報價】。

## 【畫面説明】

1. 外幣兑台幣匯率報價。

2. 美元兑外幣匯率報價。

| C [1 340). | 三大法人罚责命       | (明行::(0) TR | <134002> |       | The second |         |       |      |         |          | -25        | ۰.   |    |
|------------|---------------|-------------|----------|-------|------------|---------|-------|------|---------|----------|------------|------|----|
| EXU        | <b>Salahi</b> | Relut       | SCIENTS. | Y and | 82.001 D   | 1.13481 | 11000 |      |         |          |            |      | 1) |
|            |               |             |          |       |            | 類芽      | 日子部   | • B) | U 2007. | 1002 - ~ | 2007/12/08 | 止    | 畫詢 |
|            |               | 外資          | 耕行       | *     |            | 自営      | 朝鮮行   |      |         |          | 投信         | 制行   |    |
|            | 貫起            |             |          |       | 貫超         |         |       |      |         | 貫超       |            |      |    |
| 代碼         | 個股            | 黄焰          | 代碼       | 代語    | 偏股         | 貫超      | 代碼    |      | 代碼      | 個股       | 黄超         | 代展   | 5  |
| 2885       | 元大金           | 115,809     | 2888     | 07089 | 實來CT       | 34,930  | 0050  | 3    | 109     | 音美電      | 236,157    | 2337 |    |
| 2834       | 台企録           | 99,108      | 2002     | 71038 | 實來18       | 27,500  | 1314  | 2    | 175     | 華袂       | 190,070    | 1230 |    |
| 2353       | 宏碁            | 92,560      | 5346     | 71043 | 實末03       | 27,418  | 0055  | 2    | 109     | 友達       | 134,116    | 9907 |    |
| 6008       | 中信證           | 87,140      | 5387     | 71041 | 實末01       | 27,245  | 2313  | 2    | 52      | 信世達      | 113,414    | 1409 |    |
| 9101       | 諸国電           | 79,257      | 2887     | 71042 | 寶速02       | 26,633  | 2408  | 2    | 84      | 胞草       | 80,219     | 1314 |    |
| 5854       | 合單            | 77,502      | 2882     | 71039 | 寶末19       | 25,903  | 70899 | 2    | 103     | 長榮       | 44,400     | 1444 |    |
| 2518       | 長榮航           | 76,163      | 2890     | 06815 | 兆量93       | 25,361  | 70938 | 2    | 130     | 台積電      | 44,113     | 1101 |    |
| 2892       | 第一金           | 75,006      | 2409     | 07259 | St-A1      | 24,145  | 2337  | 2    | 181     | 富邦会      | 42,391     | 3062 |    |
| 2903       | 達百            | 73,546      | 2325     | 06725 | 中信0C       | 23,655  | 2371  | - 61 | 115     | 彩晶       | 36,029     | 2315 | -  |
| 2510       | 華航            | 72,913      | 2881     | 05224 | 日盛78       | 21,682  | 05309 | 2    | 300     | 中調       | 35,550     | 9945 |    |
| 1101       | 台湾            | 70,072      | 2891     | 07002 | 大華AU       | 21,045  | 05445 | 2    | 25      | 歌品       | 30,377     | 2023 |    |
| 2301       | 光寶科           | 68,948      | 2332     | 07097 | 實家DA       | 21,010  | 05285 | 2    | 53      | 宏基       | 29,111     | 2448 |    |
| 2847       | 大眾鎮           | 67,336      | 2317     | 07096 | 實來DB       | 21,009  | 2342  | 18   | 202     | 台铁       | 29,008     | 1313 |    |
| 5041       | 連結            | 67,394      | 2801     | 71056 | 大章W3       | 20,997  | 05095 | 2    | 165     | 元大会      | 27,524     | 3005 |    |
| 1314       | 中石化           | 67,030      | 3009     | 07335 | 工稿K?       | 20,930  | 70945 | 2    | 112     | 中華電      | 26,736     | 2105 |    |
| 3702       | 大醫大           | 60,143      | 2356     | 06877 | 實來CD       | 20,915  | 05287 | 3    | 14      | 中闱       | 25,587     | 2504 |    |
| 2915       | 間禁全           | 58,758      | 2408     | 06972 | 大華AT       | 20,897  | 2312  | - 2  | 92      | 第一金      | 22,749     | 3481 | -  |
| 1          | -             | 10.000      |          | 1     | de More    |         |       | 1    |         | -        |            |      | 2  |

## 【如何進入此書面】

- 1. 主工具列的視窗搜尋器直接輸入【1340】。
- 2. 點擊主選單【證券專區】 Э【基本分析】 Э【三大法人】 ⊃【1340三大法人買賣超 排行】。

## 【書面説明】

- 1. 外資排行。
- 2. 自營商排行。
- 3. 投信排行。

#### 【操作説明】

移動滑鼠游標停留在欄位標題上,按住滑鼠左鍵不放,可直接拖拉搬移欄位,自由變 更排列顯示之順序。